v. 1.01 May 2, 2016

# NanoSafer v. 1.1beta QuickQuide

Keld Alstrup Jensen National Research Centre for the Working Environment Lersø Parkallé 105, DK-2100, Copenhagen DENMARK

### Login or register at front page www.nanosafer.org

NanoSafer 1.1beta

HOME ABOUT CONTACT

#### Welcome to NanoSafer

NanoSafer is a combined control-banding and risk management tool that enables assessment of the risk level and recommended exposure control associated with production and use of manufactured nanomaterials (e.g., nanoparticles, nanoflakes, nanofibers, and nanotubes) in specific work scenarios. In addition to manufactured nanomaterials, the tool can also be used to assess and manage emissions from nanoparticle-forming processes.

NB! NanoSafer v 1.1 is under implementation and small changes will occur over the next month! Please send us feed-back if you observe system errors or have ideas for improving the usability of the web-tool.

Register

#### Data requirements

#### [see brief information under "About"]

NanoSafer 1.1beta

HOME ABOUT CONTACT

#### About

NanoSafer is a combined control-banding and risk management tool that enables assessment of the risk level and recommended exposure control associated with production and use of manufactured nanomaterials (e.g., nanoparticles, nanofilakes, nanofibers, and nanotubes) in specific work scenarios. In addition to manufactured nanomaterials, the tool can also be used to assess and manage emissions from nanoparticle-forming processes.

#### Data requirement

The procedure requires information from:

- suppliers technical data sheets
- · safety data sheets delivered with the material (nearest analogue bulk material)
- occupational exposure limits for respirable dust (nearest analogue bulk material)
- data on the work situation
- · data on the workplace

Input data are stored in confidential personal files so it can only be reused by the same user. Data is only available with the selected log-in and password.

#### Inspiration for risk management Development and Funding

In the menu "Inspiration" NanoSafer offers inspiration on controlling the exposure to nanomaterials from principles in the control hierarchy and from various real-case observations from industry and laboratories. There is also a detailed report on manufactured nanomaterials with more elaborate description of manufactured nanomaterials, their observed toxicology and observed exposures in the workplace.

NanoSafer is maintained by the National Research Centre for the Working Environment.

NanoSafer v 1.0 was developed by the National Research Centre for the Working Environment, Copenhagen, DENMARK and the Danish Technological Institute, Høje Taastrup, DENMARK. for Industriens Branchearbejdsmiljøråd og Branchearbejdsmiljørådet for Undervisning og Forskning.

NanoSafer v 1.1 was developed by the National Research Centre for the Working Environment, Copenhagen supported by the Danish Nanosafety Centre funded by the Danish Work Environment Research Fund and test experiences achieved in the EU FP7 projects ENPRA, NANOSUSTAIN, and HINAMOX.

### Getting started Dashboard upon login

Menu bar to the left for access between modules
 Dashboard gives quick overview over last five entries
 Free text search in materials and processes

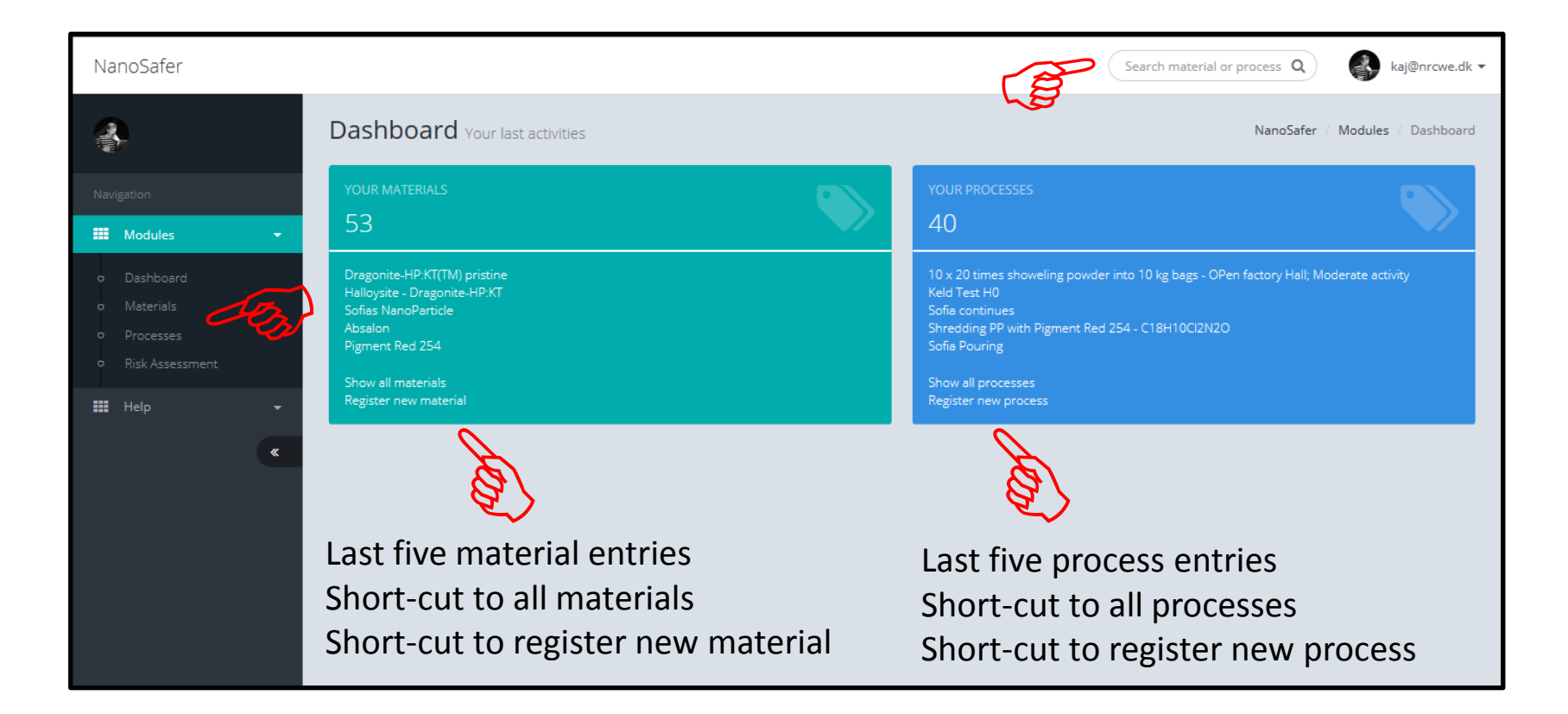

### Facilities under "Help"

#### 1. Quick Guide

2. Identify: Do I work with nanomaterials?

- 3. Relevant methods and standards
- 3. EU Nanosafety information and regulation
- 4. E-learning (good practise, hierarchy of controls)

| NanoSafer                                                                                                    |                                                                                                    | Search material or process Q kaj@nrcwe.dk -                                                                                                    |
|----------------------------------------------------------------------------------------------------|----------------------------------------------------------------------------------------------------|----------------------------------------------------------------------------------------------------|
|                                                                                                    | Dashboard Your last activities                                                                                                    | NanoSafer / Modules / Dashboard                                                                                                    |
| Navigation                                                                                                    | YOUR MATERIALS 53                                                                                                    | YOUR PROCESSES                                                                                                    |
| <ul> <li>Dashboard</li> <li>Materials</li> <li>Processes</li> <li>Risk Assessment</li> <li>Help</li> <li>Kasebare</li> </ul> | Dragonite-HP:KT(TM) pristine<br>Halloysite - Dragonite-HP:KT<br>Sofias NanoParticle<br>Absalon<br>Pigment Red 254<br>Show all materials<br>Register new material | 10 x 20 times showeling powder into 10 kg bags - OPen factory Hall; Moderate activity<br>Keld Test H0<br>Sofia continues<br>Shredding PP with Pigment Red 254 - C18H10Cl2N2O<br>Sofia Pouring<br>Show all processes<br>Register new process |
|                                                                                                    |                                                                                                    |                                                                                                    |

#### **Register Material**

# Click Material in menu to the left Click Register new material

|     | NanoSafer                  |                              |                     | Search material or process                                        | kaj@nrcwe.dk •     |  |  |
|-----|----------------------------|------------------------------|---------------------|-------------------------------------------------------------------|--------------------|--|--|
|     |                            | Materials Register your n    | naterials           | NanoSafer / Modules / Materials                                   |                    |  |  |
|     |                            | Register new material        | 3                   |                                                                   |                    |  |  |
|     | • Dashboard                | Show 5 🔽 entries             |                     | Search:                                                           |                    |  |  |
| 185 | o Materials<br>9 Processes | Material 🚛                   | Manufacturer It     | Status                                                            | Functions          |  |  |
|     |                            | Anthophyllite                | Anne Sabers Inc.com | Material is coated/functionalized. Expert assessment recommended. | Edit Hazard Delete |  |  |
|     | 🗰 Help 🗸                   | CeO2 - UMICORE               | UMICORE             | Particulate nanomaterial classified as Nanoobject                 | Edit Hazard Delete |  |  |
|     | ×                          | CNT Lang                     | NANOCYL             | Particulate nanomaterial classified as Atypical shape             | Edit Hazard Delete |  |  |
|     |                            | Dunn SWCNT                   |                     | Particulate nanomaterial classified as Atypical shape             | Edit Hazard Delete |  |  |
|     |                            | gghaghj                      |                     | Material is soluble. Normal assessment recommended.               | Edit Hazard Delete |  |  |
|     |                            | Showing 1 to 5 of 21 entries |                     | Previous 1 2 3                                                    | 4 5 Next           |  |  |
|     |                            |                              |                     |                                                                   |                    |  |  |

### **Register Material**

Click which type of material / product to enter
 Enter the requested technical and safety data

| NanoSafer                                                         |                                                               | Search material or process Q kaj@nrcwe.dk •                                                                 |
|-------------------------------------------------------------------|---------------------------------------------------------------|----------------------------------------------------------------------------------------------------|
|                                                                   | Materials Register your materials                             | NanoSafer / Modules / Materials                                                                             |
| Navigation                                                        | Show all materials                                            |                                                                                                    |
| <ul> <li>Modules</li> <li>Dashboard</li> <li>Materials</li> </ul> | Material type * :                                             | <ul> <li>Powder / Leaks</li> <li>Spray (coming soon) Mechanical (coming soon)</li> </ul>                    |
| <ul> <li>Processes</li> <li>Risk Assessment</li> </ul>            | Material name * :                                             | Required                                                                                                    |
| 🔡 Help 🗣                                                          | Manufacturer :                                                |                                                                                                    |
| «                                                                 | CAS number :                                                  | Recommended for material identification                                                                     |
|                                                                   | EINECS :                                                      | Recommended for material identification                                                                     |
|                                                                   | Is the material named with any of the<br>following words? * : | Nano Dot Cluster Fullerene Fulleroid Fullerol Quantum Organoflake Organoclay Tube Dendrimer Ultrafine O Yes |

### **Register Process**

Click Process
 Register New Material

|     | NanoSafer                           |                                                 | Search m | aterial or process <b>Q</b> | kaj@nrcwe.dk 🕶        |
|-----|-------------------------------------|-------------------------------------------------|----------|-----------------------------|-----------------------|
|     |                                     | Processes Register your processes               |          | NanoSafer                   | / Modules / Processes |
|     | Navigation                          | Register new process                            |          |                             |                       |
|     | Modules                             | Show 5 v entries                                |          | Search:                     |                       |
| à   | o Materials<br>o Processes          | Process                                         | ‡≞       | Functions                   | tt                    |
| S S | <ul> <li>Risk Assessment</li> </ul> | 3 x 20 times showeling powder into 20 kg bags   |          | Edit Delete                 |                       |
|     | 🗰 Help 🗸 🗸                          | 3 x 600 kg Big-Bag into dissolver               |          | Edit Delete                 |                       |
|     | «                                   | Accident - drop of 50 kg onto floor             |          | Edit Delete                 |                       |
|     |                                     | Dosing 5 x 100 g NM into beakers in a fume-hood |          | Edit Delete                 |                       |
|     |                                     | DUNN et al SWCNT                                |          | Edit Delete                 |                       |
|     |                                     | Showing 1 to 5 of 10 entries                    |          | Previous                    | 1 2 Next              |
|     |                                     |                                                 |          |                             |                       |

#### **Register Process**

Select type of process (powder handling or emission [constant release]) Enter the requested information and submit data

| NanoSafer                           |                                                                        | Search material or process <b>Q</b> kaj@nrcwe.dk • |
|-------------------------------------|------------------------------------------------------------------------|----------------------------------------------------|
|                                     | Processes Register your processes                                      | NanoSafer / Modules / Processes                    |
| Navigation                          | Show all processes                                                     |                                                    |
| Modules     Oashboard     Materials | Name the work situation or process to be<br>modelled * :               | Required                                           |
| Processes     Risk Assessment       | Process type * :                                                       | O Powder handling Emission                         |
| III Help 🔹 🕷                        | How long does it take to perform one cycle<br>at the work-station? * : | Number min                                         |
|                                     | How many minutes pass between each<br>work cycle? * :                  | Number min                                         |
|                                     | How many times is the work cycle repeated daily? * :                   | Number times                                       |
|                                     |                                                                        | Information about the work area                    |

# IMPORTANT to select the correct type of OEL (Exposure limit)

Hazard Register your hazard

Use OELnano when you have an OELnano or an in-house limit or target value. In ALL other Cases, one should use official OELs on bulk materials from your national authorities.

Search mater

Is there a nanospecific occupational exposore limit (OELnano) or target value? General toxicity : Yes
 Yes
 Yes
 Yes
 Yes
 Yes
 Yes
 Yes
 Yes
 Yes
 Yes
 Yes
 Yes
 Yes
 Yes
 Yes
 Yes
 Yes
 Yes
 Yes
 Yes
 Yes
 Yes
 Yes
 Yes
 Yes
 Yes
 Yes
 Yes
 Yes
 Yes
 Yes
 Yes
 Yes
 Yes
 Yes
 Yes
 Yes
 Yes
 Yes
 Yes
 Yes
 Yes
 Yes
 Yes
 Yes
 Yes
 Yes
 Yes
 Yes
 Yes
 Yes
 Yes
 Yes
 Yes
 Yes
 Yes
 Yes
 Yes
 Yes
 Yes
 Yes
 Yes
 Yes
 Yes
 Yes
 Yes
 Yes
 Yes
 Yes
 Yes
 Yes
 Yes
 Yes
 Yes
 Yes
 Yes
 Yes
 Yes
 Yes
 Yes
 Yes
 Yes
 Yes
 Yes
 Yes
 Yes
 Yes
 Yes
 Yes
 Yes
 Yes
 Yes
 Yes
 Yes
 Yes
 Yes
 Yes
 Yes
 Yes
 Yes
 Yes
 Yes
 Yes
 Yes
 Yes
 Yes
 Yes
 Yes
 Yes
 Yes
 Yes
 Yes
 Yes
 Yes
 Yes
 Yes
 Yes
 Yes
 Yes
 Yes
 Yes
 Yes
 Yes
 Yes
 Yes
 Yes
 Yes
 Yes
 Yes
 Yes
 Yes
 Yes
 Yes
 Yes
 Yes
 Yes
 Yes
 Yes
 Yes
 Yes
 Yes
 Yes
 Yes
 Yes
 Yes
 Yes
 Yes
 Yes
 Yes
 Yes
 Yes
 Yes
 Yes
 Yes
 Yes
 Yes
 Yes
 Yes
 Yes
 Yes
 Yes
 Yes
 Yes
 Yes
 Yes
 Yes
 Yes
 Yes
 Yes
 Yes
 Yes
 Yes
 Yes
 Yes
 Yes
 Yes
 Yes
 Yes
 Yes
 Yes
 Yes
 Yes
 Yes
 Yes
 Yes
 Yes
 Yes
 Yes
 Yes
 Yes
 Yes
 Yes
 Yes
 Yes
 Yes
 Yes
 Yes
 Yes
 Yes
 Yes
 Yes
 Yes
 Yes
 Yes
 Yes
 Yes
 Yes
 Yes
 Yes
 Yes
 Yes
 Yes
 Yes
 Yes
 Yes
 Yes
 Yes
 Yes
 Yes
 Yes
 Yes
 Yes
 Yes
 Yes
 Yes
 Yes
 Yes
 Yes
 Yes
 Yes
 Yes
 Yes
 Yes
 Yes
 Yes
 Yes
 Yes
 Yes
 Yes
 Yes
 Yes
 Yes
 Yes
 Yes
 Yes
 Yes
 Yes
 Yes
 Yes
 Yes
 Yes
 Yes
 Yes
 Yes
 No What is the occupational exposure limit for respirable dust of the nearest analogue bulk material? Exposure limit for respirable dust \* : Check the administrative occupational exposure limits at the authorities in your country! If no specific limit, select value for inert respirable organic or mineral dust. 0.1 mg/m3 Choose Select type of toxicological information : Risk sentences GHS/CLP hazard statements

## Important note in selected handling energy factor for powder handling

| Processes Register your processes                                             | NanoSafer / Modules / Processes                                                                                                    |  |  |  |  |  |
|-------------------------------------------------------------------------------|----------------------------------------------------------------------------------------------------|--|--|--|--|--|
| Show all processes                                                            |                                                                                                    |  |  |  |  |  |
| Name the work situation or process to be<br>modelled * :                      | Please choose<br>H0 (0) : "Zero energy" (eg. Removal and handling of clean barrels and plastic containers)                                                                                                    |  |  |  |  |  |
| Energy level * :                                                              | H1 (0.10) : Very low energy (eg. Balancing of mg powder with small laboratory spoon)<br>H2 (0.25) : Low energy - (eg. < 5 cm drop height; handling of contaminated or leaking bags)<br>H3 (0.50) : Moderate energy (eg. Pour 5 - 30 cm drop height, blending of powder in liquid medium)<br>H4 (0.80) : High energy (eg. Pouring with > 30-100 cm drop height, big bags, packaging)<br>H5 (1.00) : Very high energy (eg. Drop height > 100 cm; dry mixture, dry cleaning with a brush or compressed air, accidents) |  |  |  |  |  |
| Enter the total amount of nanomaterial used per cycle at the workstation? * : | 200 kg                                                                                                    |  |  |  |  |  |

The drop height referred to here is the FREE drop height in air. So NOT the drop height after passing a e.g., lid in a container or bag.

|   | Please choose                                                                                                    |  |  |  |  |  |
|---|----------------------------------------------------------------------------------------------------|--|--|--|--|--|
|   | H0 (0) : "Zero energy" (eg. Removal and handling of clean barrels and plastic containers)                                    |  |  |  |  |  |
| - | H1 (0.10) : Very low energy (eg. Balancing of mg powder with small laboratory spoon)                                         |  |  |  |  |  |
|   | H2 (0.25) : Low energy - (eg. < 5 cm drop height; handling of contaminated or leaking bags)                                  |  |  |  |  |  |
|   | H3 (0.50) : Moderate energy (eg. Pour 5 - 30 cm drop height, blending of powder in liquid medium)                            |  |  |  |  |  |
|   | H4 (0.80) : High energy (eg. Pouring with > 30-100 cm drop height, big bags, packaging)                                      |  |  |  |  |  |
| - | H5 (1.00) : Very high energy (eg. Drop height > 100 cm; dry mixture, dry cleaning with a brush or compressed air, accidents) |  |  |  |  |  |
| 1 |                                                                                                    |  |  |  |  |  |

### Make an Assessment

Select the registered material and process to assess
 Enter requested information as required
 Click [Preview report] or [Create and download PDF]

|  | NanoSafer                                                                                    |                                                        |                                                                                                    |                                                                                              |                                                                                                    | Search material or process Q                                                                                         | 🔊 kaj@nrcwe.dk 🕶                 |               |
|--|----------------------------------------------------------------------------------------------|--------------------------------------------------------|----------------------------------------------------------------------------------------------------|----------------------------------------------------------------------------------------------|----------------------------------------------------------------------------------------------------|----------------------------------------------------------------------------------------------------|----------------------------------|---------------|
|  |                                                                                              | Risk Assessments Calculate th                          | le score                                                                                                    |                                                                                              |                                                                                                    | NanoSafer / Modules                                                                                                  | / Risk Assessments               |               |
|  | Navigation                                                                                   | Report parameters                                      |                                                                                                    |                                                                                              |                                                                                                    |                                                                                                    | input fields                     |               |
|  | 🇱 Modules 🗸 🗸                                                                                | Material * :                                           | Silicon Carbide                                                                                                    | Es)                                                                                          |                                                                                                    |                                                                                                    |                                  |               |
|  | <ul> <li>Dashboard</li> <li>Materials</li> <li>Processes</li> <li>Risk Assessment</li> </ul> | Process * :                                            | Please choose<br>Dosing 4.5 kg powder; 4<br>DUNN et al SWCNT<br>I/S VF                                                                  | 80 min @ Hi=0.5<br>NanoSafer                                                                 |                                                                                                    |                                                                                                    | Search material or process Q,    | aj@nrowe.dk + |
|  | ₩ Help +                                                                                     | Address :                                              | Testroom 100 x 50 x 10<br>3 x 20 times showeling p<br>Dosing 5 x 100 g NM into<br>Accident - drop of 50 kg<br>3 x 600 kg Big-Bag into d | Navigation<br>Modules •                                                                      | Phone :<br>Email :<br>Elaborated description of work situation<br>assessed :                                                | 999-999-999-999<br>ClayMonser@outlook.com<br>Assessment of risk measures required in case of accidental drop of kaol | nite batch for functionalization |               |
|  |                                                                                              | Phone :                                                | Hourly 10 min release ev<br>Max 20 characters                                                                                           | <ul> <li>Deshboard</li> <li>Materials</li> <li>Processes</li> <li>Risk Assessment</li> </ul> |                                                                                                    | Preview report. Create and download PDF                                                                              |                                  |               |
|  |                                                                                              | Email :                                                | Max 100 characters                                                                                                    | III Help •                                                                                   | Assessment prepared by Niels Hansen on Wed<br>Address: ClayMonsters Inc., Illice Street 1-20, M<br>Bhomes 1000, 1000, 000   | 1, Dec 21, 2016<br>Montmorillonite City, MS, USA                                                                     |                                  |               |
|  |                                                                                              | Elaborated description of work situation<br>assessed : | Max 1000 characters                                                                                                    |                                                                                              | Email: ClayMonster@outook.com Elaborated description of work situation assess Assessment of risk measures required in case. | sed                                                                                                    |                                  |               |

### Result

Scroll down if pre-view report selected Result is a risk management recommendation based on a hazard score and a case-specific assessment of the exposure potential (output module not 100% finalized)

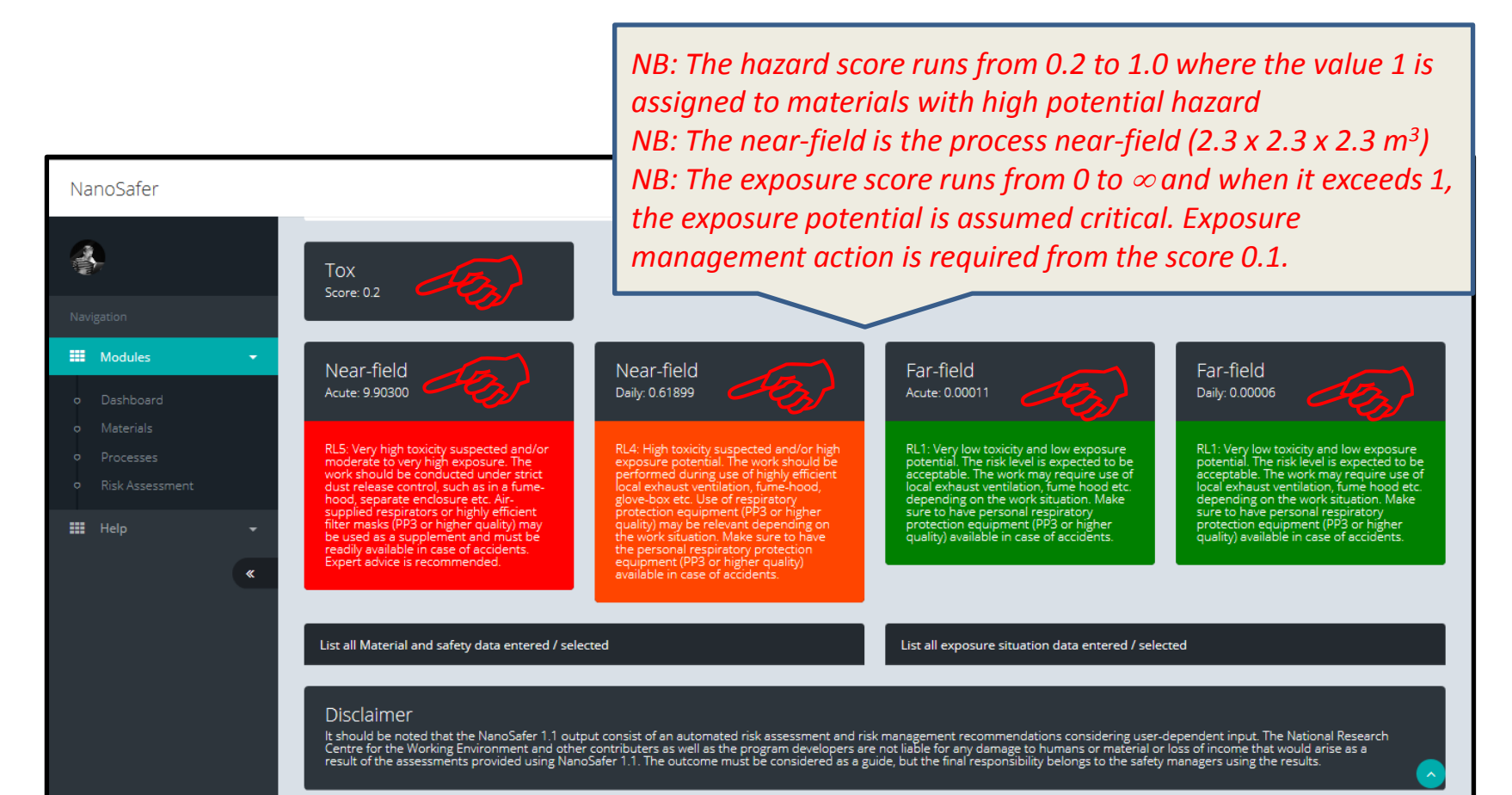

### PDF Report 1 (beta version)

If you pressed [Create and download PDF]

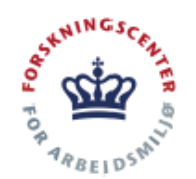

#### NanoSafer Control Banding Report for Airborne Occupational Exposure

Assessment

#### Assessment prepared by

| Name:    | Niels Hansen                   |
|----------|--------------------------------|
| Address: | ClayMonsters Inc., Illite Stre |
| Phone:   | 999-9999-999-999               |
| E-mail:  | ClayMonster@outlook.com        |
| Date:    | Wednesday, Dec 21, 2016        |

This document can be used for documentation of the control banding assessment. It can include information on who did the assessment and a further elaboration of the background or description of the exposure scenario as added in the webtool. The pdf report contains the results and the key information used in the control banding assessment. Recommendations on the needed efficacy of the exposure protection strategy is provided and will be linked to the ECEL library for specific tool guidance on exposure management.

#### Assessment of

| Material assessed: Kaolinite<br>Producer: Claymonster Inc.,. 412 Sudbury Road,<br>GB-255681 Alburry, UK<br>Classified as nanomaterial consisting of:<br>Nanoflake | Work situation assessed: Accident - drop of 50<br>kg onto floor<br>Process type: Powder handling |   |
|----------------------------------------------------------------------------------------------------|--------------------------------------------------------------------------------------------------|---|
| Result of assessment                                                                                                    |                                                                                                  | _ |
| Estimated hazard level 0.2<br>The hazard level is estimated based on                                                                                              | Estimated time-resolved exposure potential                                                       |   |

#### PDF Report 2 (beta version) If you pressed [Create and download PDF]

Based on the estimated hazard and exposure potential it is recommended to apply engineered protection equipment with a protection factor of 99.03

#### Elaborated description of work situation assessed

Assessment of risk measures required in case of accidental drop of kaolinite batch for functionalization

| Material, safe | ty and contextual | information | used in | the assessment |
|----------------|-------------------|-------------|---------|----------------|
|----------------|-------------------|-------------|---------|----------------|

| Material and safety data entered                                                                                                    | Exposure situation data entered                                                                                                    |
|----------------------------------------------------------------------------------------------------|----------------------------------------------------------------------------------------------------|
| Manufacturer: Claymonster Inc.,. 412 Sudbury<br>Road, GB-255681 Alburry, UK<br>CAS: NA<br>EINECS: NA<br>Relevance: No<br>Coated: No<br>Known shape: Yes<br>Morphology: Flake / Plate / Tabular / Clay<br>Shortest dimension: 10 nm<br>Intermediate dimension: 500 nm<br>Longest dimension: 600 nm<br>Size is known: No<br>Average size: No<br>Size range known: No<br>Surface area: 85 m2/g<br>Relative density: 2.8 g/cm3<br>Solubility: Insoluble (< 1 g/L)<br>Respirable dustiness: 37.5 mg/kg | Process type: Powder handling<br>Energy level: H5 (1.00) : Very high energy (eg.<br>Drop height > 100 cm; dry mixture, dry cleaning<br>with a brush or compressed air, accidents)<br>Cyclus volume: 50 kg<br>Cyclus duration: 1 min<br>Cyclus pause: 0 min<br>Cyclus repeated daily: 1 times<br>Mass handled per cycle: 50 kg<br>Time required per cycle: 1 min<br>Length room: 500 meters<br>Width room: 500 meters<br>Height room: 50 meters<br>Air exchange room: 1 meters |
|                                                                                                    |                                                                                                    |

# Thank you for using NanoSafer 1.1

Do you have trouble using the tool, comments or observations that needs correction, please report back using the form at the bottom of the login page

| Contact Us                                                                                                    |           |              |
|----------------------------------------------------------------------------------------------------|-----------|--------------|
| If you have a question regarding NanoSafer,<br>please contact us.<br>Det Nationale Forskningscenter for Arbejdsmiljø<br>Lersø Parkallé 105<br>DK-2100 København Ø | Name *    |              |
|                                                                                                    | Email *   |              |
|                                                                                                    | Message * |              |
| kaj@arbejdsmiljoforskning.dk                                                                                                    |           |              |
|                                                                                                    |           |              |
|                                                                                                    |           |              |
|                                                                                                    |           | Send Message |

## Change Log

- NanoSafer v. 1.1beta Quick Guide V. 1.0 Dec. 21, 2016
- NanoSafer v. 1.1beta Quick Guide V. 1.01 May 2, 2019.
  - Current slide 4 and 5 added and replaces previous slide 4 on dashboard. Additional information is given and follows updates made to the Help-section in the left-hand menu bar.
  - Current slide 10 and 11 added to specify that it is critical to be precise in selection of OEL (slide 10) and further clarification for selection of the handling energy factor (slide 11).
  - Current slide 17 Change Log is added.
  - Editorial layout work made on existing screen shots in V. 1.0.